## Recruitment Form Instructions To view this form's due dates go to: <u>phisigmapi.org/duedates</u>

## Log in to: chapteradmin.phisigmapi.org Select "Chapter Standards of Excellence" > "Recruitment Form"

Start the 5 Step Process

Step 1: Read through the Directions and then click "Continue."

| Dashboard 🗸 Member Roster 🖌 Chapter Profile 🖌 Initiate Class                                        | ✓ Chapter Standards of Excellence (CSE) ✓                                                                                                    | Officer Updates 🗸            | Reports 🗸 Executive 🗸                |
|----------------------------------------------------------------------------------------------------|----------------------------------------------------------------------------------------------------|------------------------------|--------------------------------------|
| Chapter Standards of Excellence (CSE) > Recruitment Form                                            | <ul> <li>CSE Guide</li> <li>Tripod Event Form</li> <li>Risk Management Summary</li> <li>Recruitment Form</li> <li>End of Academic Year Submissions &gt;</li> <li>Staff Form</li> <li>CSE Scorecard Report</li> </ul> Step: Overview | tion                         | Receipt     CONTINUE     (Selection) |
| CES: Recruitment                                                                                    |                                                                                                    |                              |                                      |
| Step 1:<br>This form is to be completed throughout the term by clicking "save" and returning to it. | Once completed, it then can be submitted at the end o                                                                                                    | f the term by the respective | due date(s).                         |

Step 2: Check the academic year and then click "Continue." Please note that this form is to be completed throughout the term by clicking "save" and returning to it. Once completed, it can then be submitted at the end of the term by the respective due date(s).

| Chapter      | Standards of Exce   | ellence (CSE) >                            | i                                          |                 |             |                     |
|--------------|---------------------|--------------------------------------------|--------------------------------------------|-----------------|-------------|---------------------|
| Recruitr     | ment/Initiation Pla | anning >                                   |                                            |                 |             |                     |
| Recruitr     | ment Form           |                                            |                                            |                 |             |                     |
| • •          | Dverview            | Selection                                  | Enter Information                          | Valida          | tion 🦲      | Receipt             |
| Back         |                     |                                            | Step: Selection                            |                 |             | (Enter Information) |
| (Overview)   | ·                   |                                            |                                            |                 |             | (Enter Information) |
| CSE: Recrui  | itment              |                                            |                                            |                 |             |                     |
|              |                     |                                            |                                            |                 |             |                     |
| Directions:  |                     |                                            |                                            |                 |             |                     |
| Check the ch | eck box under the v | vord "Select" for the line that has the te | rm you are filling out the CSE for and pre | ess "Continue." |             |                     |
| Select       | Year                | Status                                     | Date Subr                                  | mitted 👻        | Date Posted |                     |
| × )          | 2018/Fall           | Last Saved by Suzanne M. Scha              | ffer 8/17/2018                             |                 | 8/14/2018   | View Note           |

**Step 3: Complete the sections that are relevant for the current term's time then click "Save & Exit."** For example, the top portion of the form can be completed while the Chapter is working through the recruitment. Then save and come back afterwards to the saved form by selecting it and completing the "Induction" until the form is completed by the end of each term.

| the information about your recruitment efforts throughout the term by clicking "Save and Exit." Once the form is completed (at the end of the term) you can click. "Completed." Completed. SAVE & EXIT  Recruitment Form  ar  2021-2022  Cademic Term Fail  Completed  Fail  Completed  Fail  Fail  Completed  Fail  Fail  Completed  Fail  Fail  Completed  Fail  Fail  Completed  Fail  Fail  Fail  Fail  Fail  Fail  Fail  Fail  Fail  Fail  Fail  Fail  Fail  Fail  Fail  Fail  Fail  Fail Fail | (                                                                                                    |
|----------------------------------------------------------------------------------------------------|----------------------------------------------------------------------------------------------------|
| at the information about your recruitment efforts throughout the term by clicking "Save and Exit." Once the form is completed (at the end of the term) you can click. "Continue" to finalize the submission process.  You may save your progress and come back to it at anytime, however until you have completed the validation step, this form will not be marked as 'Complete'  SAVE & EXIT  Recruitment Form  are  2021-002  c c c c c c c c c c c c c c c c c c                                                                                                    | tions:                                                                                                    |
| You may save your progress and come back to it at anytime, however until you have completed the validation step, this form will not be marked as 'Complete'<br>SAVE & EXIT<br>Recruitment Form<br>ear<br>2021-2022 • • •<br>cademic Term<br>Fail • •<br>ECRUITMENT<br>Do you have access to a list of eligible students provided by your college/university?<br>Select a value • •<br>fas an email sent to eligible students to promote Recruitment?<br>Select a value • •<br>that other marketing opportunities did the Chapter utilize?<br>Did your Chapter host 2 or more Recruitment events?<br>Select a value •                                                                                                    | t the information about your recruitment efforts throughout the term by clicking "Save and Exit." Once the form is completed (at the end of the term) you can click "Continue" to finalize the submission process. |
| You may save your progress and come back to it at anytime, however until you have completed the validation step, this form will not be marked as 'Complete'   SAVE & EXIT      Recruitment Form   2021-2022   cademic Term   Fall   Fall   Do you have access to a list of eligible students provided by your college/university?   Select a value   fas an email sent to eligible students to promote Recruitment?   Select a value   that other marketing opportunities did the Chapter utilize?   Did your Chapter host 2 or more Recruitment events?   Select a value                                                                                                    |                                                                                                    |
| SAVE & EXIT  Recruitment Form  ear 201-202  cademic Term Fail Cademic Term Fail Compose to a list of eligible students provided by your college/university?  EcRUITMENT Do you have access to a list of eligible students provided by your college/university? Select a value  fas an email sent to eligible students to promote Recruitment? Select a value  Did your Chapter host 2 or more Recruitment events?  Select a value                                                                                                    | fou may save your progress and come back to it at anytime, however until you have completed the validation step, this form will not be marked as 'Complete'                                                        |
| Recruitment Form  ear 2021-2022  cademic Term Fail Fail For For For For For For For For For For                                                                                                    | SAVE & EXIT                                                                                                    |
| ear 2021-2022  cademic Term Fall  CECUITMENT Do you have access to a list of eligible students provided by your college/university? Select a value  fas an email sent to eligible students to promote Recruitment? Select a value  ihat other marketing opportunities did the Chapter utilize?  Did your Chapter host 2 or more Recruitment events?  Select a value                                                                                                    | Pecruitment Form                                                                                                    |
| ear 2021-2022  cademic Term Fall Fall CourtMENT Do you have access to a list of eligible students provided by your college/university? Select a value fas an email sent to eligible students to promote Recruitment? Select a value fhat other marketing opportunities did the Chapter utilize? Did your Chapter host 2 or more Recruitment events? Select a value                                                                                                    |                                                                                                    |
| 2021-2022 •   cademic Term •   Fall •   ECRUITMENT   Do you have access to a list of eligible students provided by your college/university?   Select a value •   As an email sent to eligible students to promote Recruitment?   Select a value •                                                                                                    | ear                                                                                                    |
| cademic Term   Fall   CRUITMENT   Do you have access to a list of eligible students provided by your college/university?   Select a value   (as an email sent to eligible students to promote Recruitment?   Select a value   (hat other marketing opportunities did the Chapter utilize?   Did your Chapter host 2 or more Recruitment events?  Select a value                                                                                                    | 2021-2022 -                                                                                                    |
| Fail       •         ECRUITMENT       Do you have access to a list of eligible students provided by your college/university?       •         Select a value       •         As an email sent to eligible students to promote Recruitment?       •         Select a value       •         Inta other marketing opportunities did the Chapter utilize?       •         Did your Chapter host 2 or more Recruitment events?       •         Select a value       •                                                                                                    | :ademic Term                                                                                                    |
| ECRUITMENT   Do you have access to a list of eligible students provided by your college/university?   Select a value   /as an email sent to eligible students to promote Recruitment?   Select a value                                                                                                    | Fall                                                                                                    |
| Do you have access to a list of eligible students provided by your college/university?  Select a value  As an email sent to eligible students to promote Recruitment?  Select a value  And other marketing opportunities did the Chapter utilize?  Did your Chapter host 2 or more Recruitment events?  Select a value                                                                                                    | ECRUITMENT                                                                                                    |
| Select a value       •         As an email sent to eligible students to promote Recruitment?       •         Select a value       •         Inhat other marketing opportunities did the Chapter utilize?       •         Did your Chapter host 2 or more Recruitment events?       •         Select a value       •                                                                                                    | Do you have access to a list of eligible students provided by your college/university?                                                                                                    |
| Vas an email sent to eligible students to promote Recruitment?  Select a value  Anat other marketing opportunities did the Chapter utilize?  Did your Chapter host 2 or more Recruitment events?  Select a value                                                                                                    | Select a value •                                                                                                    |
| Select a value     •       Ahat other marketing opportunities did the Chapter utilize?     •       Did your Chapter host 2 or more Recruitment events?     •       Select a value     •                                                                                                    | as an email sent to eligible students to promote Recruitment?                                                                                                    |
| /hat other marketing opportunities did the Chapter utilize?<br>Did your Chapter host 2 or more Recruitment events?<br>Select a value                                                                                                    | Select a value                                                                                                    |
| Vhat other marketing opportunities did the Chapter utilize? Did your Chapter host 2 or more Recruitment events? Select a value                                                                                                    |                                                                                                    |
| Did your Chapter host 2 or more Recruitment events? Select a value                                                                                                    | hat other marketing opportunities did the Chapter utilize?                                                                                                    |
| Select a value                                                                                                    | Did your Chapter host 2 or more Recruitment events?                                                                                                    |
|                                                                                                    | Select a value                                                                                                    |

Step 4: Before submitting, review and type in your name and date as it appears on the bottom. Then click "Continue." Please note this form is to be saved throughout the term and then submitted at the end of the term.

| INDUCTION                                                                                                    |                                             |           |
|----------------------------------------------------------------------------------------------------|---------------------------------------------|-----------|
| * # of Members who attended Induction:                                                                                                    | 95                                          |           |
|                                                                                                    |                                             | 🖪 Save    |
| * How many weaks is your Initiation Program?                                                                                                    | 6                                           |           |
| * What date did your Chanter approved the Initiation Program.                                                                                                    | 8/31/2018                                   |           |
| * Chanter basted Ritual Review this term.                                                                                                    | Vec                                         |           |
| Are the below items included as part of your Initiation Program?                                                                                                    | 103                                         |           |
| * 3- weak potification provided to Initiates and Member of Induction ceremony weak/date-                                                                                       | Ver                                         |           |
| * Had minimum of 5 Initiate Meetings with Scholar's Province curriculum:                                                                                                    | Ver                                         |           |
| * Initiate Class hald one event that represents Dhi Sigma Di's ideals:                                                                                                    | No                                          |           |
| * Each Initiate class introduct at least 1 Chapter meeting at chaltering institution                                                                                           | Ver                                         |           |
| * Acciminate attended at least 1 Chapter meeting at sinclening instruction.                                                                                                    | Ver                                         |           |
| * Each Initiate received a conv of the Scholar's Province, Governing documents and Initiation ca                                                                               | lendar. Vec                                 |           |
| * Each Initiate Locred the Excitoral seriorates and initiation ca                                                                                                    | No                                          |           |
| * Each Initiate learned the Fraternal songs.                                                                                                    | Ver                                         |           |
| * Contracte rearries of a signal of strategies and local missiony:                                                                                                    | Tes Ne                                      |           |
| Each initiate received an 60% of higher on National exam:                                                                                                    | NO Ver                                      |           |
| " Each initiate received constructive reedback on their initiation Program requirement progress                                                                                | : Yes                                       |           |
| I affirm that the information I am submitting above is accurate and is valid accor<br>Fraternity.<br>*Please enter your name and the date exactly as it appears below the box. | rding to the policies of Phi Sigma Pi Natio | nal Honor |
| Suzanne                                                                                                    | 8/17/2018                                   |           |
| Suzanne Schaffer                                                                                                    | 8/17/2018                                   |           |
| Back Step: Validation                                                                                                    | (                                           | Continue  |
| (Enter Information)                                                                                                    |                                             | (Receipt) |

Step 5: Print the receipt and confirmation page for your records.

| Chap          | ter Standards of                                                                                                    | Excellence (CSE) | ,         |                | <u></u>           |                   |            |   |                   |
|---------------|----------------------------------------------------------------------------------------------------|------------------|-----------|----------------|-------------------|-------------------|------------|---|-------------------|
| Perr          | Descritorent (Initiation Dispute a                                                                                              |                  |           |                |                   |                   |            |   |                   |
| Nech          | untinenty initiation                                                                                                    | n rianning >     |           |                |                   |                   |            |   |                   |
| Recr          | uitment Form                                                                                                    |                  |           |                |                   |                   |            |   |                   |
|               | Overview                                                                                                    | ۲                | Selection | ۲              | Enter Information | ۲                 | Validation | ۲ | Receipt           |
|               |                                                                                                    |                  |           |                |                   |                   |            |   |                   |
|               |                                                                                                    |                  |           | Step: Rec      | eipt              |                   |            |   | Go to Task Center |
|               |                                                                                                    |                  |           |                |                   |                   |            |   |                   |
| CSE: Red      | cruitment                                                                                                    |                  |           |                |                   |                   |            |   |                   |
| Direction     | s:                                                                                                    |                  |           |                |                   |                   |            |   |                   |
| Direction     |                                                                                                    |                  |           |                |                   |                   |            |   |                   |
| Print yo      | ur receipt for y                                                                                                    | our Chapter Rec  | ords.     |                |                   |                   |            |   |                   |
| If you h      | If you have any questions about your submission please contact the National Office at pspoffice@phisigmapi.org or 717-299-4710. |                  |           |                |                   |                   |            |   |                   |
| -             |                                                                                                    |                  |           |                |                   |                   |            |   |                   |
| Sumn          | nary                                                                                                    |                  |           |                |                   |                   |            |   |                   |
| Title:        |                                                                                                    |                  | Recruitm  | ient Form      |                   |                   |            |   |                   |
| Descript      | tion:                                                                                                    |                  |           |                |                   |                   |            |   |                   |
| Batch #:      |                                                                                                    |                  | 180817I-  | -000-12        |                   |                   |            |   |                   |
| Transact      | tion #:                                                                                                    |                  | 92504     |                |                   |                   |            |   |                   |
| Date Su       | bmitted:                                                                                                    |                  | 8/17/203  | 18 12:44:59 PM |                   |                   |            |   |                   |
| Submitt       | ed By:                                                                                                    |                  | SCHAFF    | er, suzanne    |                   |                   |            |   |                   |
| Stery Receint |                                                                                                    |                  |           |                |                   | Go to Task Center |            |   |                   |
|               |                                                                                                    |                  |           | step: Net      | .eipt             |                   |            |   | OU TO TASK CETTER |
|               |                                                                                                    |                  |           |                |                   |                   |            |   |                   |

You are finished.